## Exportar Datos a TXT. (Archivo de Texto)

Esta opción permite exportar la información de todos los trabajadores de la empresa seleccionada a archivos txťs..

Para Exportar Datos a Txt's, de la Barra de Menú seleccione la opción "UTILERIAS" con el ratón, o con el teclado presione la tecla [ALT] y pulse la tecla "U".

De las sub-opciones que se presentan seleccione "Exportar Datos a Txt's" y presione [ENTER].

| Respaldar Información                |  |
|--------------------------------------|--|
| Restaurar Información                |  |
| Compactar Base de Datos              |  |
| Exportar Datos a Txt's               |  |
| Mantenimiento de Accesos             |  |
| Claves de Accesos                    |  |
| Bitácora de Accesos                  |  |
| Verifíca Disco de Pago               |  |
| Lectura del Archivo de Configuración |  |
| Transferir Datos de SUA Anterior     |  |

| 🖻 Exportar Datos de Trabajadores y Movimientos a Txt's 🛛 🛛 🔀                                                                                                    |
|----------------------------------------------------------------------------------------------------|
| Se procede a Generar los archivos de texto de Trabajadores,<br>datos Afiliatorios, Movimientos Afiliatorios, Incapacidades y<br>Movimientos de Crédito del patrón seleccionado. |
| Generando archivo de trabajadores<br>Avance 100 %                                                                                                    |
| <u>Aceptar</u>                                                                                                    |

Haga clic en el botón Aceptar para que la información sea exportada a txťs, el sistema solicitará por cada uno de los archivos a exportar la ruta donde serán guardados.

| Copiando Archivo de Asegurados                                                                                                    |
|----------------------------------------------------------------------------------------------------|
| Unidad de Disco: 💷 d: [Datos] 💌                                                                                                    |
| Contraction (Contraction) (Contraction) (Con |
| <u>A</u> ceptar <u>C</u> ancelar 💡                                                                                                    |

Archivo a guardar Aseg.txt (Asegurados)

| Copiando Archivo de Movimientos           |
|-------------------------------------------|
| Unidad de Disco: 💷 d: [Datos] 💌           |
| 🚔 D:\<br>📄 Mis Documentos                 |
|                                           |
| <u>A</u> ceptar <u>C</u> ancelar <b>?</b> |

Archivo a guardar Movt.txt (Movimientos Afiliatorios)

| Copiando Archivo de Afiliación   |
|----------------------------------|
| Unidad de Disco: 💷 d: [Datos] 💌  |
| Mis Documentos                   |
| <u>A</u> ceptar <u>C</u> ancelar |

Archivo a guardar Afil.txt (Datos Afiliatorios del trabajador)

| Copiando Archivo de Incapacidades         |
|-------------------------------------------|
| Unidad de Disco: 💷 d: [Datos] 💌           |
| C:\<br>Mis Documentos                     |
|                                           |
|                                           |
| <u>A</u> ceptar <u>C</u> ancelar <b>?</b> |

Archivo a guardar Incap.txt (Incapacidades del trabajador)

| Copiando Archivo de Créditos              |
|-------------------------------------------|
| Unidad de Disco: 💷 d: [Datos] 💌           |
| C∖<br>Commentos Mis Documentos            |
|                                           |
| <u>A</u> ceptar <u>C</u> ancelar <b>?</b> |

## Archivo a guardar Cred.txt (Movimientos de Créditos de los trabajadores)

Una vez concluido el proceso el Sistema muestra la siguiente pantalla.

| Exporta   | ción de Datos 🛛 🛛 🛛                                 |             |
|-----------|-----------------------------------------------------|-------------|
| (į)       | Proceso de Exportación concluido satisfactoriamente |             |
|           | Aceptar                                             |             |
| Haga clic | sobre el botón                                      | la pantalla |